### **Administrator Application**

#### Business Creditor Company Profile (Main Screen) "General Info" tab

On this screen, the administrator can add a new company, update info for an existing company, or delete the company. The data for a company is entered in four tabs. The General Info tab is shown below (standard name / address / contact info).

| BB Busin   | ness ( | Credit Booster Database Application 🕤 👘 👘                 | 2              |           |             |         |
|------------|--------|-----------------------------------------------------------|----------------|-----------|-------------|---------|
|            | Q      | Company Search                                            |                |           |             |         |
| Company    |        | Business Creditor Company Profile                         |                |           |             |         |
|            |        | Business Creditor Company Profile                         |                |           |             |         |
| Search     | ſ      | Company Name: ABC Credit Corp.                            |                | CompanyII | D: 1        |         |
| FAQS       | r      | General Info Eategories S Require                         | ns &<br>ements | ) 🕐 те    | ools & Tips |         |
| 88         |        | Company Name/Address                                      |                |           |             |         |
| Users      |        | Company Name: ABC Credit Corp.                            |                |           |             |         |
|            |        | Address Line 1: 123 Industrial Hwy                        |                |           |             |         |
| Tables     |        | Address Line 2:                                           |                |           |             |         |
| Reports    |        | Zip Code: 99228 - City: Anchorage                         |                | 9         | State: 🗚 💌  |         |
| <b>(i)</b> |        | Contact Person                                            |                |           |             |         |
| About      |        | First Name: John Last Name: Smith                         |                |           |             |         |
| STOP       | Se     | Title: CFO                                                |                |           |             |         |
| Exit       | G      | Contact Information                                       |                |           |             |         |
|            |        | Phone Number: (111)222 - 3333 Fax: (333)444 - 5555 Email: |                |           |             |         |
|            |        | Website Address: www.abc.com                              |                |           | Test        |         |
|            |        |                                                           |                |           |             |         |
|            | L      | Prev 🛃 Add 👽 Edit 💭 Delete 🕞 Print 🕞 Sav                  | re 🕜           | Cancel    | lose N      | ext     |
|            |        | Company Count                                             |                |           |             |         |
|            |        | Total Number of Companies in Database:                    |                |           |             |         |
|            |        | 99 Refresh                                                |                |           |             |         |
|            |        |                                                           |                |           |             | ~       |
| User: 🛋    |        |                                                           |                | BCDB      | 6/12/2008   | 9:00 PM |

#### Business Creditor Company Profile (Main Screen) "Categories" tab

Here, the administrator chooses from a master list of available categories (arranged in a tree-view, 3 hierarchical levels – main category, subcategory, detail category). The items chosen from the tree appear in the "selected categories" list on the right. By selecting a category or categories for a company, we are saying that this company offers business credit for these types of industries.

| Business Credit Booster Database Application ©                                                                                                    |                                      |                                          |                                  |  |  |
|----------------------------------------------------------------------------------------------------|--------------------------------------|------------------------------------------|----------------------------------|--|--|
| Business Creditor Company Profile                                                                                                    |                                      |                                          |                                  |  |  |
| Business Creditor Company                                                                                                    | / Profile                            |                                          |                                  |  |  |
| Search Company Name: ABC Credit Corp.                                                                                                    |                                      | Company                                  | /ID: 1                           |  |  |
| FAQS General Info                                                                                                    | 🔰 Terms & Requ                       | irements 🏻 🍅                             | Tools & Tips                     |  |  |
| Available Categories:                                                                                                    | Selected Categories                  | s:                                       |                                  |  |  |
| Users All Categories                                                                                                    | Main Cat                             | Sub Cat                                  | Detail Cat                       |  |  |
| Business Loans     Business Credit Cards                                                                                                    | Business Loans                       | Business Retail Cards<br>Franchise Loans | Department Store<br>Food: coffee |  |  |
| American Express                                                                                                    | Business Loans                       | Franchise Loans                          | Real Estate Servic               |  |  |
| Apartment Building     Apartment Building     Construction (new and renovation)     Healthcare/Medical     Def Hotel/Motel     Industrial Building | <                                    | 10                                       |                                  |  |  |
| Add to Selected Categories List                                                                                                    | Remove from Selected Categories List |                                          |                                  |  |  |
| Prev Add Selt Delete                                                                                                    | Print Save                           | Cancel                                   | Close Next                       |  |  |
| Total Number of Companies in Database:                                                                                                    |                                      |                                          |                                  |  |  |
| User:                                                                                                    |                                      | BCDB                                     | 6/12/2008 9:03 PM                |  |  |

## Business Creditor Company Profile (Main Screen) "Terms & Requirements" tab

Here, the admin specifies the various terms and related information under which the company grants credit. Mostly, pick-list tables are used.

| Company Name: ABC | lafe   | (EE) Categories | Torme & Dominantation          | CompanyID: 1    |
|-------------------|--------|-----------------|--------------------------------|-----------------|
| General           | Info   | Categories      |                                | Tools & Tips    |
| Grants Credit     |        |                 | Requirements                   |                 |
| C Select States   |        |                 | Personal Credit Check          | 660 670         |
|                   | DR.    | TILA            | Minimum Personal Credit Score: | 1000 - 013      |
| - AL              | GA     | □ MA            | T Business Credit Check        | -               |
| AR                | HI     | MD              | Minimum Business Credit Score: | 1               |
|                   |        | I ME            | Minimum Annual Sales:          | \$1,500,000     |
|                   |        | <b>MN</b>       | Years in Business:             | 13              |
| CT DDC            | IN DVC | MO<br>MAC       | Minimum Number of Trades:      | 0               |
|                   |        | □ MS            | Financial Statements           |                 |
| <                 |        | >               | Tax Returns                    |                 |
| Credit Terms      |        |                 | Reports To H                   | ow To Apply     |
| ✓ Installment     |        |                 | D&B                            | ✓ Email         |
| ✓ Net 30          |        |                 | Equitax Business               | Fax<br>Internet |
| Revolving         |        |                 | ≪Experian Business             | ✓Internet       |
| 4                 |        |                 |                                |                 |
| < Prev A          | dd 🔍 🔍 | Edit Delete C   | 🕋 Print 🛛 📥 Save 🛛 🏹 Cance     | Close           |

## Business Creditor Company Profile (Main Screen) "Tools & Tips" tab

This is a free-text field (entered and saved in Rich-Text format). This screen functions as a mini Wordpad-like editor.

| 🔀 Business Credit Booster Database Application © 🕄                                                               |                                        |
|----------------------------------------------------------------------------------------------------|----------------------------------------|
| Business Creditor Company Profile                                                                                |                                        |
| 📑 🛯 🔠 Business Creditor Company                                                                                  | Profile                                |
| Search Company Name: ABC Credit Corp.                                                                            | CompanyID: 1                           |
| FAQS General Info                                                                                                | Terms & Requirements                   |
| 🎎 🛼 🔊 🗛 🌡 BIU 🗛 🖉 BEB 🎛                                                                                          |                                        |
| ABC, easy as 123.<br>asdfsadf asdf we4r asdf wr asd<br>dsf asdf werwer wer wfasdf asdfasdfwe wer asdf asdfasdfwe | f wqt jdgh 4ry rfgh sdfget ert         |
| Tables HEY NOW                                                                                                   |                                        |
| Reports                                                                                                    |                                        |
|                                                                                                    |                                        |
| STP .                                                                                                    |                                        |
| Exit                                                                                                    |                                        |
|                                                                                                    |                                        |
|                                                                                                    |                                        |
| Line 1 Pos 1                                                                                                    | Font: Arial Black 12 CAPS NUM SCRL OVR |
| Prev Add Get Delete                                                                                              | Print Save Cancel Close Next           |
| Total Number of Companies in Database:                                                                           |                                        |
| User                                                                                                    | BCDB 6/12/2008 9:13 PM                 |

The administrator of course saves the record when done.

The Print button at the bottom of the screen causes the current company's data to be opened in a Word document, as shown below.

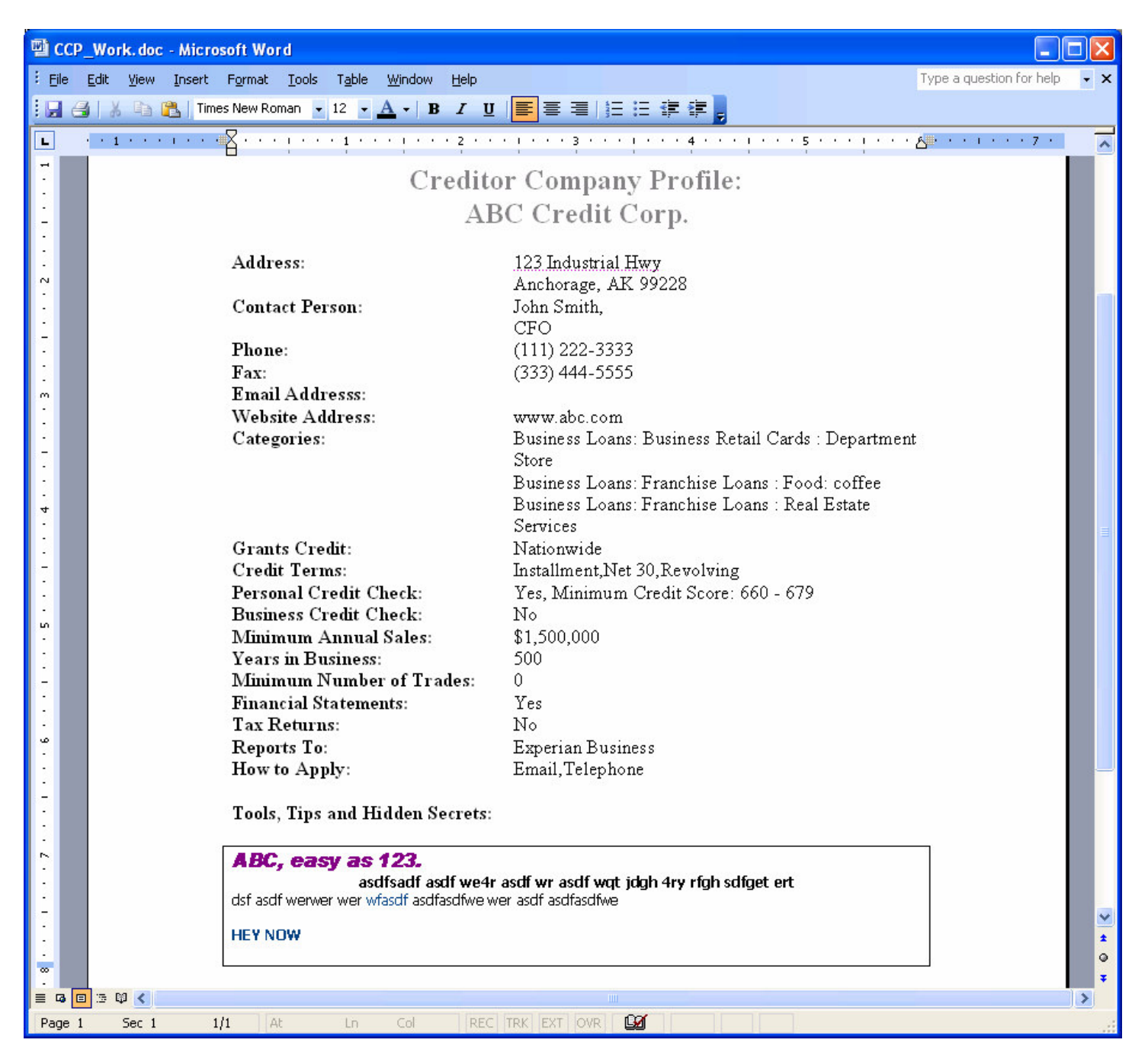

#### **Search Screen**

This screen allows the administrator to search for a company to look at or work on. You can search either by company name or creditor categories, along with additional search criteria. Upon hitting the Go button, the Search Results list is populated. By double-clicking on an entry in the search results list, that company then populates the main screen (Business Creditor Company Profile).

| Search By<br>Company Name<br>Search Type: Starts With Sea | arch Value: a     |                           |                  | Addition<br>Reports | al Search Criteri<br>To<br>x Business |
|-----------------------------------------------------------|-------------------|---------------------------|------------------|---------------------|---------------------------------------|
| Creditor Categories<br>Available Categories:              | Selected Main Cat | Categories:<br>Sub Cat De | tail Cat         | Experi              | an Business                           |
| Business Loans     Commercial Loans                       |                   |                           |                  | Credit Te           | erms                                  |
|                                                           |                   |                           |                  | Install             | nent<br>)<br>ing                      |
| Add to Selected Categories List                           | t 💦 Re            | move from Selected Categ  | ories List       |                     | Go<br>Bassard(s)                      |
| Company Name                                              |                   | Contact First Name        | Contact L        | ast Name            | Phone #                               |
| ABC Credit Corp.                                          |                   | John<br>Harvey            | Smith<br>Filmore |                     | (111) 222-3333<br>(839) 329-4949      |
| Company Count                                             |                   |                           |                  |                     |                                       |

## FAQs

The Frequently Asked Questions screen allows the admin to set up questions and answers for a FAQs. The FAQs are broken up into two categories (shown on the two tabs), "Questions About Business Credit" and "Resources for Building Business Credit".

| 👪 Business Credit Booster Database Application ©                                                                                                    |                     |
|----------------------------------------------------------------------------------------------------|---------------------|
|                                                                                                    |                     |
| Company Company Search                                                                                                    |                     |
| Compared The Asked Questions                                                                                                    |                     |
| Search Frequently Asked Questions                                                                                                    | Close               |
| EAOs Questions About Business Credit Resources for Building Business Credit                                                                                                    |                     |
| I. What is business credit?     Another is the second credit?                                                                                                    | Add Question        |
| Users 4. Are there any disadvantages of having business credit?<br>4. Are there any disadvantages to having business credit?<br>5. What is the process to build business credit?                             | Edit Question       |
| Tables 6. What are the requirements to obtain business credit?<br>7. Can you obtain business credit as a sole proprietor?<br>8. Do you need to have a business plan in place before pursing business credit? | X Delete Question   |
| 9. How much business credit or financing can you obtain if you are a fairly new business with a minimum                                                                                                    | Print FAQs          |
| Q: How does it differ from personal credit?                                                                                                    |                     |
| A BIU AV RES HA KA S V                                                                                                    |                     |
| A: There are 6 distinct differences between personal and business credit (see comparison below).                                                                                                    | Edit Answer         |
| Exit for the skill set to determine the best way to use both your personal and business credit to build your business and increase your wealth potential. To be a savvy business owner you must learn        | Save                |
| how to use both skillfully.                                                                                                    |                     |
| Personal Credit                                                                                                    | Cancel              |
| <ul> <li>Uses social security number for tracking</li> </ul>                                                                                                    |                     |
| <ul> <li>Established in your name and secured by you.</li> <li>Reported to any it have any Trans House Francisco</li> </ul>                                                                                  | ~                   |
| Line 1 Pos 1 Font: Times New Roman 12 CAPS NUM SCRL OV                                                                                                    | R                   |
| Business Credit Question Count: 17 Resources Question Count: 4 Total Question Count: 2                                                                                                    | 21 🖉 Refresh        |
| Total Number of Companies in Database:                                                                                                    |                     |
| 99 Refresh                                                                                                    |                     |
| User: The BCD                                                                                                    | B 6/12/2008 9:37 PM |

The option exists to print the FAQs in Word:

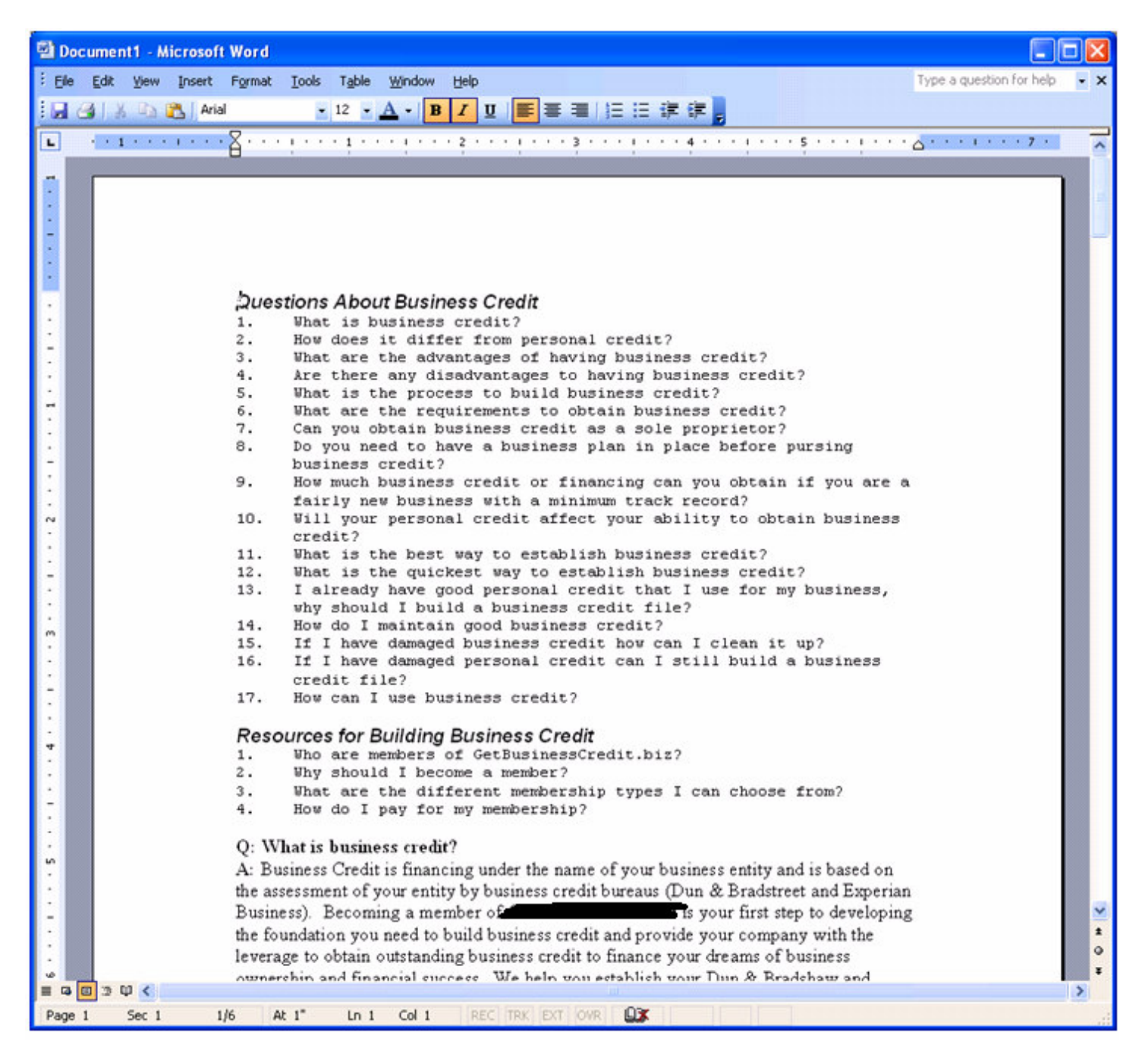

# User Table Maintenance

This screen allows an "administrator"-level administrator set up other administrative users, which may have limited access to the system.

| 🔒 User Table  | Maintenance                  |                        |           |                                     |     |        |
|---------------|------------------------------|------------------------|-----------|-------------------------------------|-----|--------|
| Select        |                              |                        |           |                                     |     |        |
| First Name    |                              | Last Name              |           | Login ID                            | Acc | - 🏊    |
| 🏭 🔒 👘 🖉       |                              | l'iiies                |           |                                     | 1   | Add    |
| A New         |                              | Guy                    |           | NEWGUY                              | 4   | Edit   |
|               |                              |                        |           |                                     |     | Delete |
|               |                              |                        |           |                                     |     | Close  |
| Current Rec   | ord                          |                        |           |                                     |     | 1      |
| First Name:   | New                          |                        | Last Name | Guy                                 |     |        |
| Login ID:     | NEWGUY                       |                        | Password: | *****                               |     | Save   |
| Access Level: | C 1 - Admini<br>C 2 - Read/V | strator<br>Vrite/Print |           | C 3 - Read/Print<br>C 4 - Read Only |     | Cancel |
|               |                              |                        |           |                                     |     |        |

### **Table Maintenance Screen**

This is a menu screen allow access to various the pick-list tables that need to be maintained. All except the Creditor Categories is basic maintenance, as will be shown in the screen-shots that follow.

| Se Busin | ess (        | Credit Bo        | poster Database Application © 💵 |                       |            |
|----------|--------------|------------------|---------------------------------|-----------------------|------------|
| Company  |              | Compar<br>🗊 Busi | ness Creditor Company Profile   |                       | <b>^</b>   |
| Search   |              |                  | Table Maintenance               |                       | CompanyID: |
| FAQs     | r            | Compar           | Table Mainten                   | ance                  |            |
| Users    |              | -Com<br>Com      | <u>√</u> x                      | Personal Credit Score |            |
| Tables   |              | Addr<br>Addr     | $\sqrt{x}$                      | Business Credit Score |            |
| Reports  |              | Zip C            |                                 | Credit Terms          | Sta        |
| About    |              | First<br>Title:  |                                 | How To Apply          |            |
| Exit     | Se           | Con              |                                 | Reporting Agency      |            |
|          | in ann ann a | Web              |                                 | Creditor Categories   |            |
|          | antant a     |                  |                                 | Close                 | Clos       |
|          |              | 3                |                                 |                       |            |
| User     | <            |                  |                                 | BCDB 6/12/2008        | 9:50 PM    |

The basic table maintenance screens:

| 🖉 Personal Credit Score Table Maintenance                             |                  |
|-----------------------------------------------------------------------|------------------|
| 😿 Personal Credit Score                                               |                  |
| None<br>600 - 619<br>620 - 639<br>640 - 659<br>660 - 679<br>680 - 600 | R Add            |
| 700 - 720<br>740+                                                     | <b>Q</b><br>Edit |
|                                                                       | Delete           |
|                                                                       | Close            |

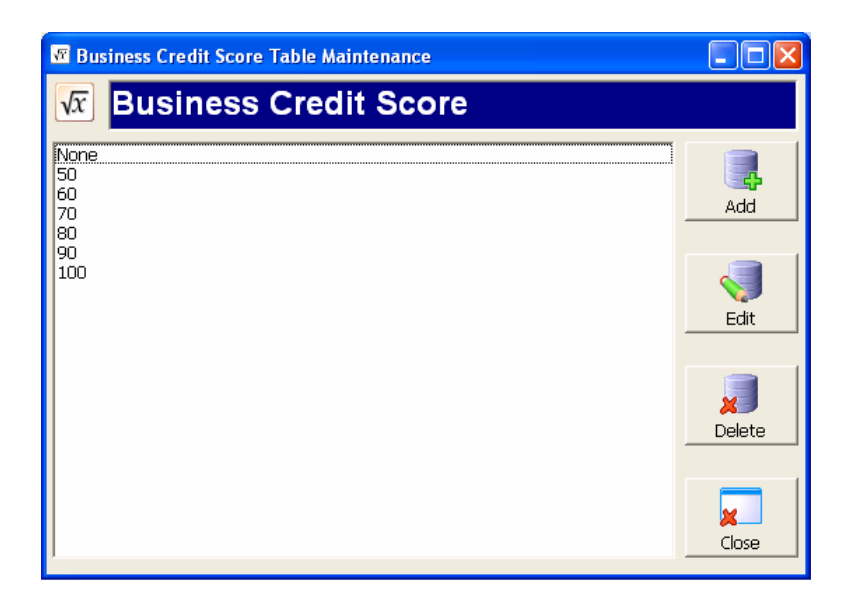

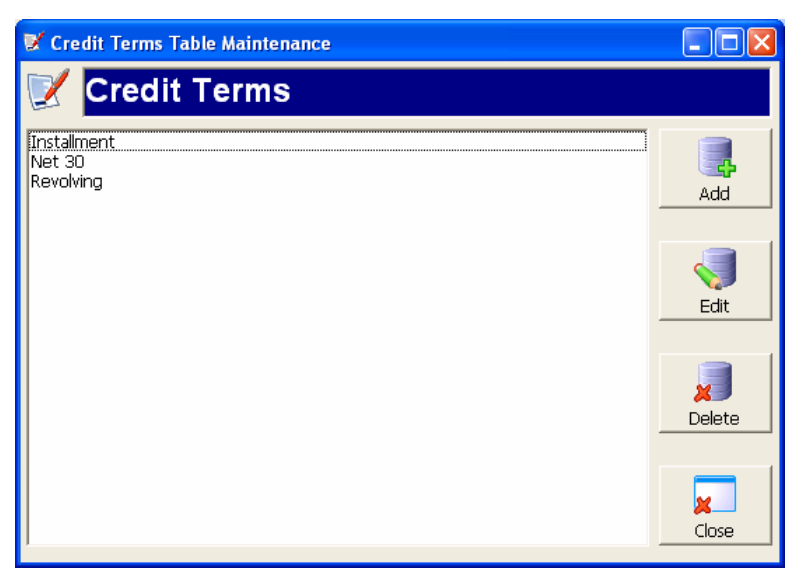

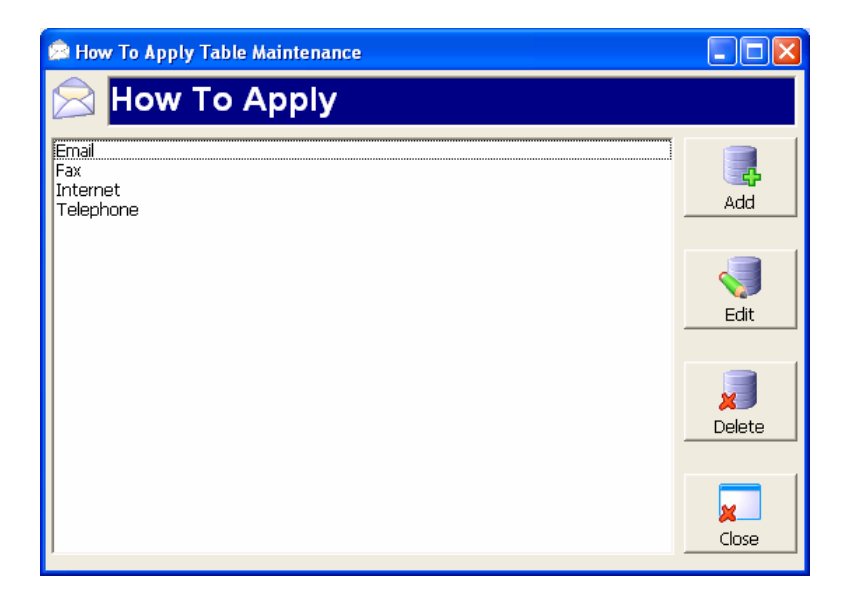

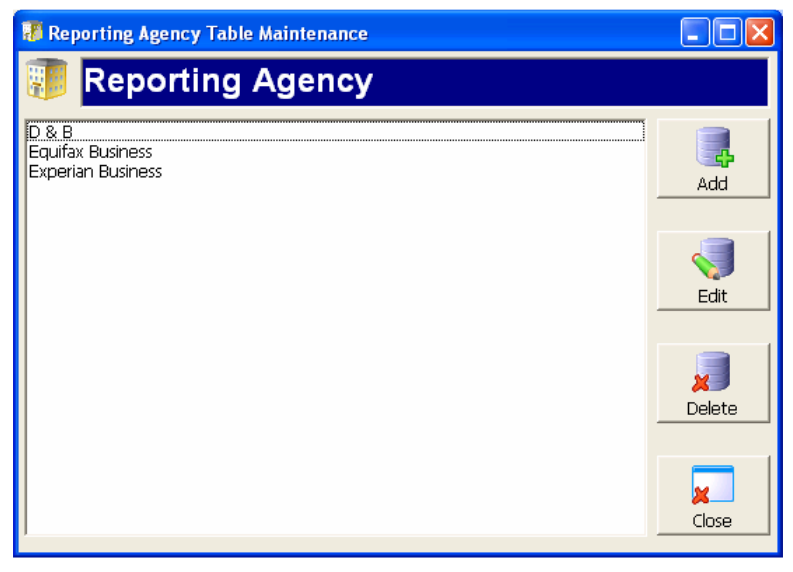

The Creditor Category Table Maintenance screen is more involved. Everything takes place within the tree-view. By right-clicking on a node, a context menu appears, showing options for what actions can be performed. The user can also drag and drop nodes to re-categorize different items.

| 🐃 Creditor Category Table Maintenance                                                                                                    |                 |       |
|----------------------------------------------------------------------------------------------------|-----------------|-------|
| Creditor Category Ta                                                                                                    | able Maintenand | e     |
| All Categories  All Categories  Business Loans  Business Credit Cards  Business Retail Cards  Building Supplies  Department Store  Bectronics  Gasoline  Gasoline  Misc  Gostone  Shipping  Franchise Loans  SBA Loan  Add Detail Category  Rename Delete  Close Menu  Commercial Loans  Commercial Loans  C |                 |       |
|                                                                                                    | Help            | Close |

### The Reports Screen

This screen has an interface similar to the search screen, which allows you generate a list of companies to be reported on. The two reports that are available are "Company List by Category" and "Company List Report."

| 🖑 Reports                                                                                            |          |                    |                    |                                                                                            |
|----------------------------------------------------------------------------------------------------|----------|--------------------|--------------------|--------------------------------------------------------------------------------------------|
| 🔐 Reports                                                                                            |          |                    |                    |                                                                                            |
| Specify Report Criteria<br>Company Name<br>Search Type: Starts With Search Va<br>Creditor Categories | ilue: a  |                    |                    | Additional Report Criteria<br>Reports To<br>D & B<br>Equifax Business<br>Experian Business |
| Available Categories:<br>All Categories<br>Business Loans<br>Commercial Loans<br>Equipment Leasing   | Main Cat | Sub Cat            | Detail Cat         | Credit Terms                                                                               |
| Add to Selected Categories List                                                                      | 🗙 Remove | from Selected C    | ategories List     |                                                                                            |
| Select a Report to Run<br>Company List by Category<br>Company List Report                            |          | Printer     MS-Acc | ion<br>:ess Window | OK                                                                                         |

#### The report opens in MS-Access:

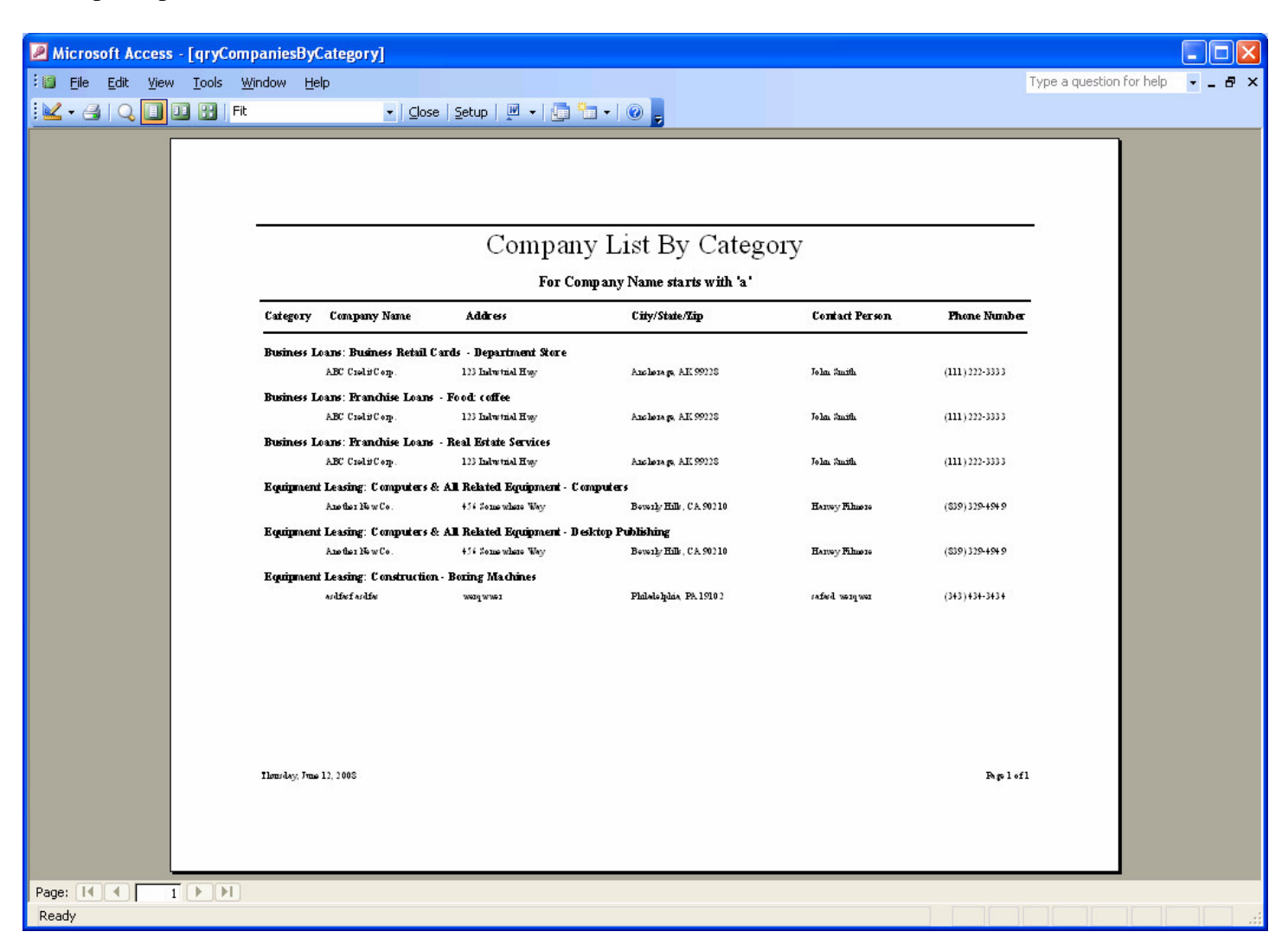

## The End-User Application

It is the end-user that will use the content that the administrator has entered. The end-user app is primarily a "search" application – they cannot modify any information. The search screen is identical to that of the administrator app:

| 🔠 Busin      | ess Crea     | dit Booster Database Application © 2004      |            |                           | 2          |                      |                                  |             |
|--------------|--------------|----------------------------------------------|------------|---------------------------|------------|----------------------|----------------------------------|-------------|
|              | Re Fre       | equently Asked Questions                     |            |                           |            |                      |                                  | ^           |
| Company      | R.           | Company Search                               |            |                           |            |                      |                                  |             |
| Search       | -            | Company Search                               |            |                           |            |                      |                                  |             |
| 2            | 1. V<br>2. H | Search By<br>Company Name                    |            |                           |            | Additiona<br>Reports | al Search Criteria<br>To         |             |
| FAQs         | 3. V         | Search Type: Starts With  Search Va          | alue: a    |                           |            | D&B                  | Duringer                         | -           |
| (j)          | 5. V<br>6. V | Creditor Categories<br>Available Categories: | Selected C | ategories:                |            | Experia              |                                  |             |
| About        | 8. D<br>9. H | All Categories                               |            |                           |            |                      |                                  |             |
| <b>S</b>     | 10.          | Commercial Loans                             |            |                           |            | Credit Te            | rms                              |             |
| Exit         | Q: W         | Equipment Leasing                            |            |                           |            | Instalm              | nent                             | - <u>Cc</u> |
|              | A: E         |                                              |            |                           |            | Revolvi              | ng                               |             |
|              | by b<br>GetI |                                              |            |                           |            |                      |                                  |             |
|              | your<br>and  | Add to Selected Categories List              | 🗙 Ren      | nove from Selected Catego | ories List |                      | 🥎 Go                             |             |
|              |              | Search Results                               |            |                           |            |                      | 3 record(s) fou                  | nd          |
|              |              | Company Name                                 |            | Contact First Name        | Contact L  | ast Name             | Phone #                          |             |
|              |              | ABC Credit Corp.                             |            | John<br>Harvey            | Smith      |                      | (111) 222-3333<br>(839) 329-4949 |             |
|              |              | asdfasf asdfas                               |            | safasd                    | werqwer    |                      | (343) 434-3434                   |             |
|              |              |                                              |            |                           |            |                      |                                  |             |
|              |              |                                              |            |                           |            |                      |                                  |             |
|              | <            | · · · ·                                      | •          |                           |            |                      |                                  | >           |
| Business Cre | edit Booste  | r Database Application                       |            |                           |            | BCDBCA               | 6/12/2008                        | 10:58 PM    |

The Business Creditor Company Profile is similar in layout to that of the Administrator app, except the end-user cannot add / edit / delete info. So at the bottom we have only navigation features; not the set of buttons as in the admin app. The tabs are laid out the same, but the data is read-only. Shown below is the General Info tab.

| 🔠 Busin      | ess Cr         | redit Booster Database Application © 2001.                |                       |             |          |
|--------------|----------------|-----------------------------------------------------------|-----------------------|-------------|----------|
| Company      | 94 F           | Frequently Asked Questions                                |                       |             |          |
|              | 3              | Business Creditor Company Profile                         |                       |             |          |
| Search       |                | Business Creditor Company Profile                         |                       |             |          |
| C)           | 1.<br>2.       | Company Name: ABC Credit Corp.                            | Compan                | iyID: 1     |          |
| FAQs         | 3.<br>4.<br>5. | General Info                                              | gories 🔰 Terms & 🏙 To |             |          |
| 9            | 6.<br>7.       | Company Name/Address                                      |                       |             |          |
| About        | 8.<br>9.       | Company Name: ABC Credit Corp.                            |                       |             |          |
| <b>STP</b>   | 10             | Address Line 1: 123 Industrial Hwy                        |                       |             |          |
| Exit         | 0:             | Address Line 2:                                           |                       |             |          |
|              | A:             | Zip Code: 99228 - City: Anchorage                         |                       | State: AK   |          |
|              | by<br>Ge       | Contact Person                                            |                       |             |          |
|              | y01            | First Name: John Last Name: Smith                         |                       |             |          |
|              | ano            | Title: CFO                                                |                       |             |          |
|              |                | Contact Information                                       |                       |             |          |
|              |                | Phone Number: (111)222 - 3333 Fax: (333)444 - 5555 Email: |                       |             |          |
|              |                | Website Address: www.abc.com                              |                       | Launch Site |          |
|              |                | First Previous Navigate Current Result Set                | Next                  | Last        |          |
| Business Cre | edit Boo       | ster Database Application                                 | BCDBCA                | 6/12/2008   | 10:59 PM |

The Categories tab (only the list of applicable categories for the current company need be shown – no need to show the master list tree-view, as the end-user is not selecting from it.)

| B Busines     | ss Cre                             | edit Booster Database Applicatio  | n © 202                          |                         |                  |          |  |  |  |
|---------------|------------------------------------|-----------------------------------|----------------------------------|-------------------------|------------------|----------|--|--|--|
|               | <b>%</b> 9 Fr                      | requently Asked Questions         |                                  |                         | <b>- - ×</b>     | <u>^</u> |  |  |  |
| Company       | P.                                 | Business Creditor Company P       | rofile                           |                         |                  |          |  |  |  |
| Search        | 1.                                 | Business Creditor Company Profile |                                  |                         |                  |          |  |  |  |
| FAQs          | 2.<br>3.<br>4.<br>5.               | General Info                      | Categories                       | Terms &<br>Requirements | CompanyID: 1     |          |  |  |  |
| 9             | 6.<br>7.                           | Main Category                     | Sub Category                     | Detail Cate             | igory            |          |  |  |  |
| About         | 8.                                 | Business Loans                    | Business Retail Cards            | Departmer               | nt Store         |          |  |  |  |
| 500           | 9.                                 | Business Loans                    | Franchise Loans                  | Food: coff              | ee               |          |  |  |  |
| Exit          | Q:<br>A:<br>by<br>Ge<br>you<br>and |                                   |                                  |                         |                  |          |  |  |  |
|               |                                    | First Previou                     | JS Navigate Current Re<br>1 of 3 | sult Set Ne             | ext              |          |  |  |  |
| Business Cred | iit Boost                          | ter Database Application          |                                  |                         | BCDBCA 6/12/2008 | 11:03 PM |  |  |  |

Terms & Requirements tab (again, read-only, so the fields are modified accordingly – no need to show the items as pick-lists).

| 🔠 Busin               | ess Cre                                                                        | dit Booster Database Application © 2000                                        |                                                                                                    |                                                                                                    |     |
|-----------------------|--------------------------------------------------------------------------------|--------------------------------------------------------------------------------|----------------------------------------------------------------------------------------------------|----------------------------------------------------------------------------------------------------|-----|
| Company<br>Search     | % Fr                                                                           | equently Asked Questions  Company Coareb Business Creditor Company Profile     |                                                                                                    |                                                                                                    | <   |
|                       |                                                                                | Business Creditor Company Profile                                              |                                                                                                    |                                                                                                    |     |
| FAQs                  | 2.<br>3.<br>4.<br>5.                                                           | General Info                                                                   | Terms &<br>Requirements                                                                                                    | Tools & Tips                                                                                                    |     |
| About<br>Ster<br>Exit | 6.<br>7.<br>8.<br>9.<br>10<br><b>Q:</b><br><b>A:</b><br>by<br>Ge<br>yot<br>and | Grants Credit This company grants credit in the following states: (Nationwide) | Requirements Personal Credit Check: Minimum Personal Credit Score Business Credit Check: Minimum Business Credit Score Minimum Annual Sales: Years in Business: Minimum Number of Trades: Financial Statements: Tax Returns: | Yes       re:     660 - 679       No       re:     N/A       \$1,500,000       \$500       0       Yes       No |     |
|                       |                                                                                | Credit Terms                                                                   | Reports To                                                                                                    | How To Apply                                                                                                    |     |
|                       |                                                                                | Instalment<br>Net 30<br>Revolving                                              | Experian Business                                                                                                    | Email<br>Telephone                                                                                              |     |
| Designer              | di Port                                                                        | First Previous Navigate Cur<br>1                                               | rent Result Set Nex                                                                                                    |                                                                                                    |     |
| Business Cri          | eak boost                                                                      | er Davabase Approation                                                         |                                                                                                    | 0/12/2000 11:05 PM                                                                                              | 11. |

Tools & Tips tab – shown in rich-text format, read-only.

| 🔠 Busine     | ess Cr                             | dit Booster Database Application © 20                                                                                                    |               |              |          |  |  |  |
|--------------|------------------------------------|----------------------------------------------------------------------------------------------------|---------------|--------------|----------|--|--|--|
|              | 99. F                              | equently Asked Questions                                                                                                    |               |              | <u>^</u> |  |  |  |
| Company      | P.                                 | Company Soarch     Business Creditor Company Profile                                                                                                    |               |              |          |  |  |  |
| Search       |                                    | Business Creditor Company Profile                                                                                                    |               |              |          |  |  |  |
| <i>C</i>     | 2.                                 | Company Name: ABC Credit Corp.                                                                                                    | Company       | 'ID: 1       |          |  |  |  |
| FAQs         | 3.<br>4.<br>5.                     | General Info 📴 Categories 📝 Terms & Requirements                                                                                                    |               | Fools & Tips |          |  |  |  |
| About        | Q:<br>A:<br>by<br>Ge<br>you<br>and | ABC, easy as 123.<br>asdfsadf asdf we4r asdf wr asdf wqt jdgh 4ry rfgh sdfget<br>dsf asdf werwer wer wfasdf asdfasdfwe wer asdf asdfasdfwe<br>HEY NOW<br>HEY NOW<br>Previous<br>Navigate Current Result Set<br>1 of 3 | t ert<br>Next | Last         |          |  |  |  |
|              |                                    |                                                                                                    | ,             | , .          |          |  |  |  |
| Business Cre | dit Boo                            | er Database Application                                                                                                    | BCDBCA        | 6/12/2008    | 11:07 PM |  |  |  |

The FAQs – of course read-only for the end user.

| Busine                        | ss Credit Booster Database Application © 2007                                                                                                    |                                |        |           | -0       | × |  |
|-------------------------------|----------------------------------------------------------------------------------------------------|--------------------------------|--------|-----------|----------|---|--|
|                               | Second Street Press Press Pres       |                                |        |           |          | ^ |  |
| Company                       | 🚯 Frequently Asked Questions                                                                                                    |                                |        |           |          |   |  |
|                               | Answers to the 21 most frequently asked questions for building business credit are provided below for your consideration.                                                                                                    |                                |        |           |          |   |  |
| Search                        | Questions About Business Credit Resources for Build                                                                                                    |                                |        | edit      |          |   |  |
| FAQs<br>FAQs<br>About<br>Exit | <ol> <li>What is business credit?</li> <li>How does it differ from personal credit?</li> <li>What are the advantages of having business credit?</li> <li>Are there any disadvantages to having business credit?</li> <li>What is the process to build business credit?</li> <li>What are the requirements to obtain business credit?</li> <li>What are the requirements to obtain business credit?</li> <li>Can you obtain business credit as a sole proprietor?</li> <li>Do you need to have a business plan in place before pursing business credit?</li> <li>How much business credit or financing can you obtain if you are a fairly new business with a minimum track record?</li> <li>Will your personal credit affect your ability to obtain business credit?</li> </ol>                                                                                                    |                                |        |           |          |   |  |
| LAK                           | Q: What are the requirements to obtain business credit?                                                                                                    |                                |        |           |          |   |  |
|                               | A: The requirements vary from creditor to creditor but may include as many as 20 items. Because of our extensive experience with assisting businesses with obtaining business credit, <b>Construction of the set of the set of</b> |                                |        |           |          |   |  |
|                               | Previous Navigate                                                                                                    | : Current Result Set<br>1 of 3 | Next   | Last      |          | ~ |  |
| Business Crea                 | it Booster Database Application                                                                                                    |                                | BCDBCA | 6/12/2008 | 11:09 PM |   |  |